# PENDIENTES DE AJUSTES SOCIAL Y DIGITAL

# **1.- PERFIL DE LA ORGANIZACIÓN**

1.1 En el campo Tipo de Organización No se desplegó la opción OSC / CAI, por lo que una OSC que tenga CAI no va a poder participar.

| 4 social<br>digita            |                                                                                      |                                                  |                                      | 4 · |
|-------------------------------|--------------------------------------------------------------------------------------|--------------------------------------------------|--------------------------------------|-----|
| CASA                          | Datos generales de la organización<br>Norter de la Organización *<br>FUNDACION ENTER | Racional Jurídica de la organiz<br>FU HER AC     | Figura Constitutiva Legal *<br>LA.P. |     |
| MI PERFIL                     | Organización sin fines de lucro (OSC/ONG)                                            | RFC*<br>FEN181017KK7                             |                                      |     |
| servicios                     | Organización empresarial con fines de lucro<br>Organismo gubernamental               | Sitio Web/Red social *<br>www.fundacionenter.com |                                      |     |
| SERVICIOS SOCIAL Y<br>DIGITAL | Centro de Atención Infantil (CAI)                                                    | 068121030793/                                    |                                      |     |
| PLATAFORMA                    | initiagram<br>https://www.instagram.com/fundacionenter/                              |                                                  |                                      |     |
| PARTICIPACION SUCIAL          | Twitter                                                                              |                                                  |                                      |     |
| PLATAFORMA JAPEQ              | Dirección fiscal de la organización                                                  |                                                  |                                      |     |
|                               | Estado de la Renública (Dar click) *                                                 | Municipio *                                      | Código Postal *                      |     |

1.2 En los campos de número exterior y numero interior, permitir que se pueda registrar números y letras.

| 👻 🥮 SociałyDigital 🗙 🕂             |                                                                             |             |                                                                         | -                            | ٥             | × |
|------------------------------------|-----------------------------------------------------------------------------|-------------|-------------------------------------------------------------------------|------------------------------|---------------|---|
| ← → C 🖙 https://www.socialydigita  | al.org/main-dashboard/perfil                                                |             |                                                                         | * 🛛                          | 2             | : |
|                                    | =                                                                           |             |                                                                         | 4 v                          | Ð             | Î |
| 🛆 casa                             | Dirección fiscal de la organización<br>Estado de la República (Dar click) * | Municipio * | Código Postal *<br>76000                                                |                              |               |   |
| MI PERFIL                          |                                                                             | Queletaio   | /0099                                                                   |                              |               |   |
| Mi pefil                           | *Nombre del asentamiento/colonia *                                          | Ŧ           | *Tipo de asentamiento *<br>CONJUNTO HABITACIONAL                        | •                            |               | l |
| Mis servicios                      | "Tipo de calle de la vialidad "<br>CALLE                                    | *           | "Nombre de la calle/vialidad "<br>Plaza de Catedral No 129              |                              |               | l |
| SERVICIOS SOCIAL Y<br>DIGITAL      | "Número exterior "<br>1                                                     |             | *Número interior *<br>14                                                |                              |               | l |
| PLATAFORMA<br>PARTICIPACIÓN SOCIAL | "Entre calles "<br>entre calles prueba                                      |             | El campo es obligatorio<br>"Calle posterior *<br>calle posterior prueba |                              |               |   |
| PLATAFORMA JAPEQ                   | *Descripción de la ubicación *<br>descripción de la ubicación prueba        |             |                                                                         | 4                            |               |   |
| PLATAFORMA DIF                     |                                                                             |             |                                                                         |                              |               |   |
| - CONTACTO                         | Dirección Operativa                                                         |             |                                                                         |                              |               |   |
| Escribe aquí para buscar           | n 🔊 💆 🔍 🗖                                                                   | 🚾 🐽 🔣 I     | 📲 📱 📃 🖬                                                                 | へ �� (か) い 12:02 p<br>25/01/ | p. m.<br>2024 | ₽ |

1.3 Cambiar el título de la sección Dirección Operativa por "Dirección Operativa y Sucursales"

Debajo del Título Dirección Operativa y Sucursales, agregar la siguiente leyenda

Registre la dirección operativa o las direcciones de las sucursales que pueda tener su organización.

| 👻 🥮 SocialyDigital 🗙 🕂                |                                                                      |           |                        |                                                                                                    | σ                     | $\times$ |
|---------------------------------------|----------------------------------------------------------------------|-----------|------------------------|----------------------------------------------------------------------------------------------------|-----------------------|----------|
| ← → ♂ 🔄 https://www.socialydigital.or | rg/main-dashboard/perfil                                             |           |                        | \$                                                                                                    |                       | :        |
|                                       | 1                                                                    |           |                        | star - 1990 - 1990 - 1990 - 1990 - 1990 - 1990 - 1990 - 1990 - 1990 - 1990 - 1990 - 1990 - 1990 - 1990 - 1990 - | Ð                     | ſ        |
| 🖒 casa                                | *Descripción de la ubicación *<br>descripción de la ubicación prueba |           |                        | 4                                                                                                    |                       | T        |
| MI PERFIL                             |                                                                      |           |                        |                                                                                                    |                       |          |
| Mi pefil                              | Direction Operativa                                                  |           |                        | Agregar Dirección Operativa                                                                                     |                       |          |
| Mis servicios                         | # Nombre                                                             | Municipio | Estado                 | Acciones                                                                                                    |                       | ł        |
| SERVICIOS SOCIAL Y<br>DIGITAL         |                                                                      |           |                        |                                                                                                    |                       |          |
| PLATAFORMA                            | Datos de contacto<br>CONTACTO 1 (OBLIGATORIO)                        |           |                        |                                                                                                    |                       | ľ        |
|                                       | Nombre *<br>Juan Carlos Ulaje Casillas                               |           | Telefono<br>4422482304 |                                                                                                    |                       |          |
|                                       | Email De Contacto *<br>icarlos@fundacionenter.org                    |           |                        |                                                                                                    |                       |          |
| PLATAFORMA DIF                        |                                                                      |           |                        |                                                                                                    |                       |          |
| - 20 CONTACTO *                       |                                                                      |           |                        |                                                                                                    |                       |          |
| E 🔎 Escribe aquí para buscar          | 💫 💻 <u>ର</u> 💆                                                       | ô 🚾 🔹 🕴   | 1 📰 😕 📃 🕻              | 12<br>^ @ 40 9 25                                                                                               | :07 p. m.<br>/01/2024 | Ţ        |

**1.4** En el campo "número aproximado de beneficiarios por año" Agregar la palabra usuarios. Quedando **"Número aproximado de beneficiarios / usuarios por año"** 

| - L              |
|------------------|
| _                |
| • 🕪              |
|                  |
|                  |
|                  |
|                  |
|                  |
|                  |
| edactar tu       |
|                  |
| mación,          |
| enarios          |
| 11               |
|                  |
| ers<br>ma<br>)S( |

1.5 Aplicar la corrección y homologación de la vista de direcciones de Administrador y Usuario (Lo que se vio en la junta del 26 de Enero)

## 2.- DIRECTORIO OSC / SEDESOQ

2.1 En el formulario de registro, el usuario no puede guardar el formulario por que en el front se **ocultó un campo** y al no estar visible no se puede llenar, pero el back lo sigue considerando como obligatorio.

| ✓ ⊕ SociałyDigital X +                                                                |                       |                          |                       |                         | - @ >             |
|---------------------------------------------------------------------------------------|-----------------------|--------------------------|-----------------------|-------------------------|-------------------|
| $\leftrightarrow$ $\rightarrow$ C $($ $\sim$ https://www.socialydigital.org/main-dash | board/informe-anual   |                          |                       |                         | * 🛛 🙎             |
|                                                                                       |                       |                          |                       |                         | 🏚 🖌 🗉             |
|                                                                                       | Adulta mayores (60 +) | 0                        | Adulto mayores (60+ ) | 0                       |                   |
|                                                                                       |                       |                          |                       | 0                       |                   |
| CASA                                                                                  | A                     | viso                     |                       | NO. DIRECTOS            |                   |
| MI PERFIL                                                                             | (                     |                          |                       | 0                       |                   |
| SERVICIOS SOCIAL X                                                                    |                       | $\mathcal{S}$            | ógicas                | 0                       |                   |
| DIGITAL                                                                               | Aún quedan campo      | os pendientes por llenar | ias                   | 0                       |                   |
| _ PLATAFORMA                                                                          | A                     | ceptar                   |                       | 0                       |                   |
| PARTICIPACIÓN SOCIAL                                                                  |                       |                          |                       |                         |                   |
| Directorio de OSCs                                                                    |                       |                          |                       |                         |                   |
| Programa de Voluntariado                                                              |                       |                          | in, de lo contrari    | o no podrás terminar el |                   |
| Programa de Entralecimiento                                                           |                       |                          |                       |                         |                   |
|                                                                                       |                       |                          |                       |                         |                   |
| Profesionalizacion                                                                    |                       |                          |                       |                         |                   |
| Biblioteca ▼                                                                          | = <u>0</u> 💁 💁 🖉      | 🔹 🔹 🔹                    | · · · · · ·           | ^ @                     | くり 🖮 11:53 a.m. 早 |

## **3.- FICHA TÉCNICA DIRECTORIO JAPEQ**

#### 3.1 Homologar la ficha técnica de la versión Usuario y Administrador con las siguientes indicaciones

a) Que aparezcan la calle y número de acuerdo a la nueva versión del formulario de información de perfilb) Que aparezcan los títulos de Facebook, Instagram y Twitter aunque no traigan información.

| DE U:               | Albergar Gaadalapano                                                | DATOS GENERALES<br>Nombre comercial de la osc:<br>Albergue guadalupano I.A.P.<br>Figura legal:<br>I.A.P. | <b>Razón social:</b><br>Albergue Guadalupano I.A.F<br><b>Estado de la República:</b><br>Querétaro | <b>RFC:</b><br>AGI961127G10                                  |                      |
|---------------------|---------------------------------------------------------------------|----------------------------------------------------------------------------------------------------|---------------------------------------------------------------------------------------------------|--------------------------------------------------------------|----------------------|
| RMA                 | DIRECCIÓN FISCAL<br>Municipio:<br>Corregidora<br>DIRECCIÓN OPERATIV | Calle y número:<br>VIOLETAS                                                                              | <b>Colonia:</b><br>Las Rosas                                                                      | Código postal:<br>76164                                      | Periil d<br>organiza |
| )RMA<br>.ES<br>)RMA | Correo institucional:<br>lilipnaba@gmail.com                        |                                                                                                    | Teléfono institucional:<br>2182854                                                                | Página web:<br>https://albergue-guadalupano-iap.ueniweb.com/ | gal:                 |
|                     | Teléfo                                                              | no fijo:                                                                                                 | Celular:                                                                                          | Correo de contacto:<br>hautistabotello@hotmail.com           |                      |

#### **4.- ESTANCIAS INFANTILES**

3.1 En el formulario Infraestructura Revisar los espacios entre los renglones.

- a) En el renglón no. 5 la leyenda de El campo es obligatorio esta muy pegado, separarlo hacia abajo un espaciado
- b) En el renglón no 6 el tamaño de la Tipografía esta mas grande que los letreros del renglón No. 5
- c) En el renglón 7 dar un espacio a los cuadros del titulo
- d) en el renglón 8 dar un espacio a los cuadros del titulo

|     | ≡                                                                   |                                        |                                                    |                              | Ð |
|-----|---------------------------------------------------------------------|----------------------------------------|----------------------------------------------------|------------------------------|---|
| _   | Infraestructura                                                     |                                        |                                                    |                              |   |
| ~   | 1. Propuiedad del inmueble *                                        |                                        | ▼ 2. ¿Cuántos niveles                              | tiene el inmueble? *         | • |
| - 1 | 3. Metros cuadrados disponibles para la p                           | restación del servicio? *              | 4. Capacid                                         | re personas en el inmueble * |   |
| Ň   | El campo es obligatorio<br>5. ¿El servicio se presta en la planta b | aja?                                   | El campo es obligatorio<br>No<br>El campo es reque | erido                        |   |
| s   | 6 ¿El inmueble cuenta con línea telefo                              | ónica funcionando?                     | O Si O No                                          |                              |   |
| ^   | Agregar área de servicio                                            | Cantidad                               | Seleccionar archivo                                | s, etc)<br>Ninguo selec.     |   |
|     | 8. Indique el mobiliario con el que cu                              | enta para la atención de los minos? (I | vlesas, sillas, periqueras, etc)                   |                              |   |
| - 1 | Agregar mobiliario                                                  | ▼ Cantidad                             | Seleccionar archivo                                | Ninguo selec.                |   |
| - 1 |                                                                     |                                        |                                                    |                              |   |
|     |                                                                     |                                        |                                                    |                              |   |

3.2 Mejorar la experiencia del usuario para registrar la foto en los puntos 7 y 8.

#### Reglas:

No se sustituye la foto solo se elimina y si se requiere corregir, se tiene que borrar y volver a cargar.

Cuando se carga la foto, como no se va a sustituir, hay que eliminar el recuadro de cargador de foto. Y ajustar los campos de Area y cantidad al tamaño del renglón inicial. Y colocar el visor de la foto más a la derecha

#### AJUSTES DE CALIDAD

- Ajustar la carga de imágenes
- Incrustar instructivos en algunos procesos
- Operación / Cargar dias de la semana con horario
- Operación / Cargar servicios (Icono de +)
- Estructura / Carga de imágenes
- Documentos / Aviso de que el documento ya esta cargado y que solo se puede sustituir
- Homologar los botones de guardar o registrar
- Al final al oprimir el botón de enviar que se muestre una modal avisando que se está enviando a revisión el formulario que si desea continuar ya no podrá editar el formulario.

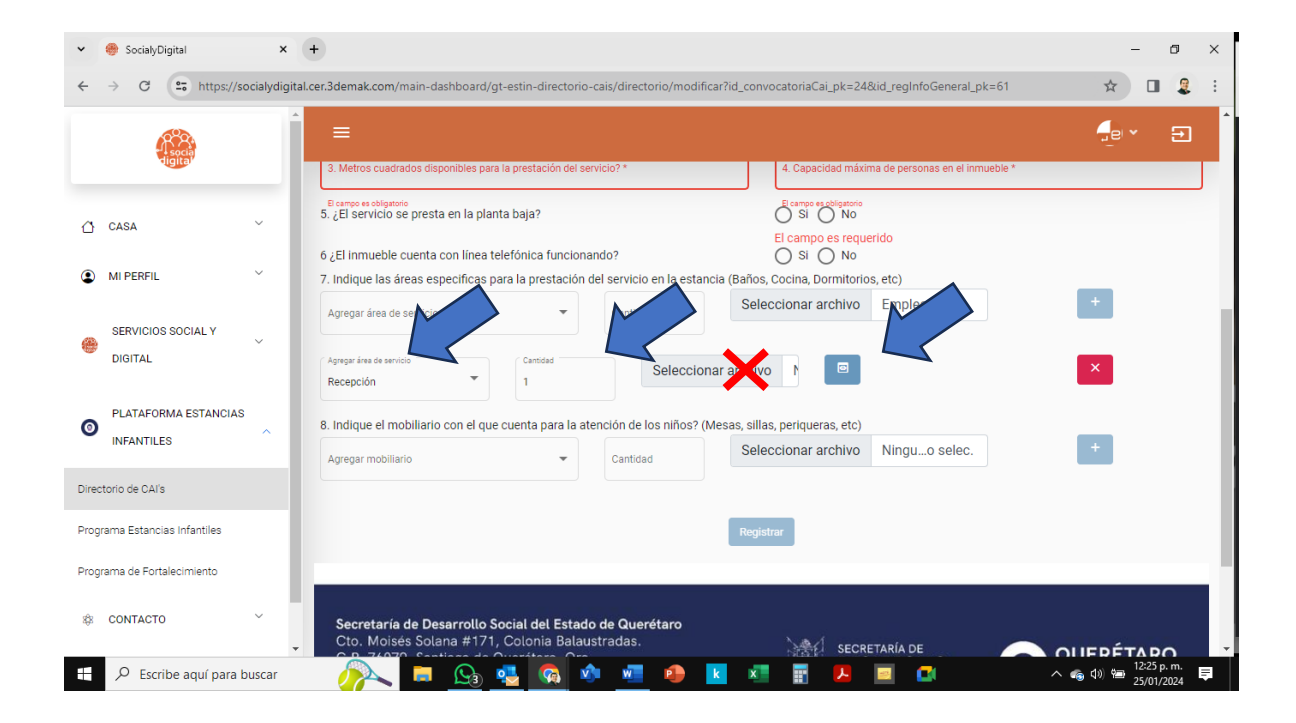